## How to scan documents using an iPhone

- 1. Open the **Notes** app on your iPhone. (*Pre-Installed*)
- 2. Click on the **Camera** icon

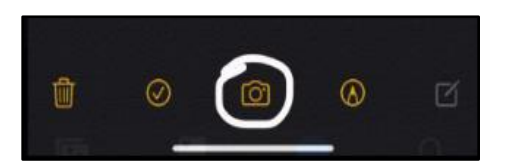

3. Then click on Scan Documents

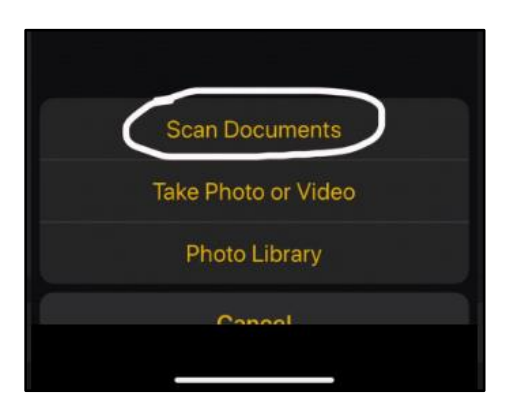

- 4. Scan the necessary document and click **Save** in the bottom right corner.
- 5. Once all documents are scanned -- you may submit them to us via <u>MappingXpress</u> (*Passcode: RCSJ1400*) or you can email them to us from your RCSJ email account to <u>financialaid@rcsj.edu</u>.

Note: No documentation will be accepted if sent from your personal email account.